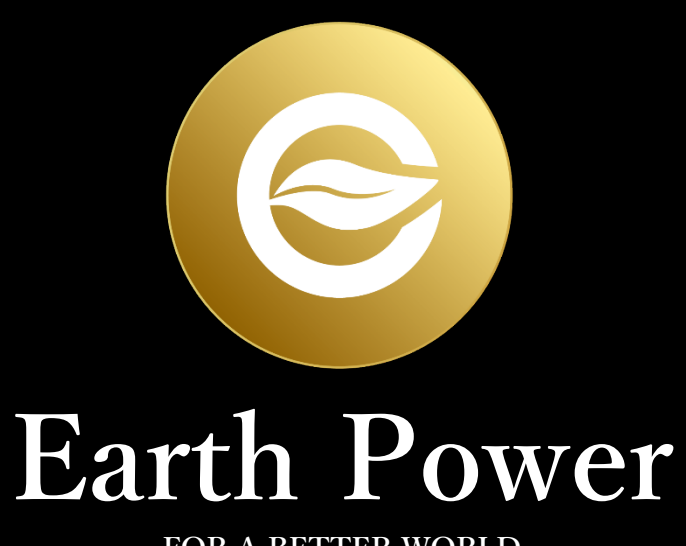

FOR A BETTER WORLD

## How to create Trust Wallet

## https://trustwallet.com/ja/ to access.

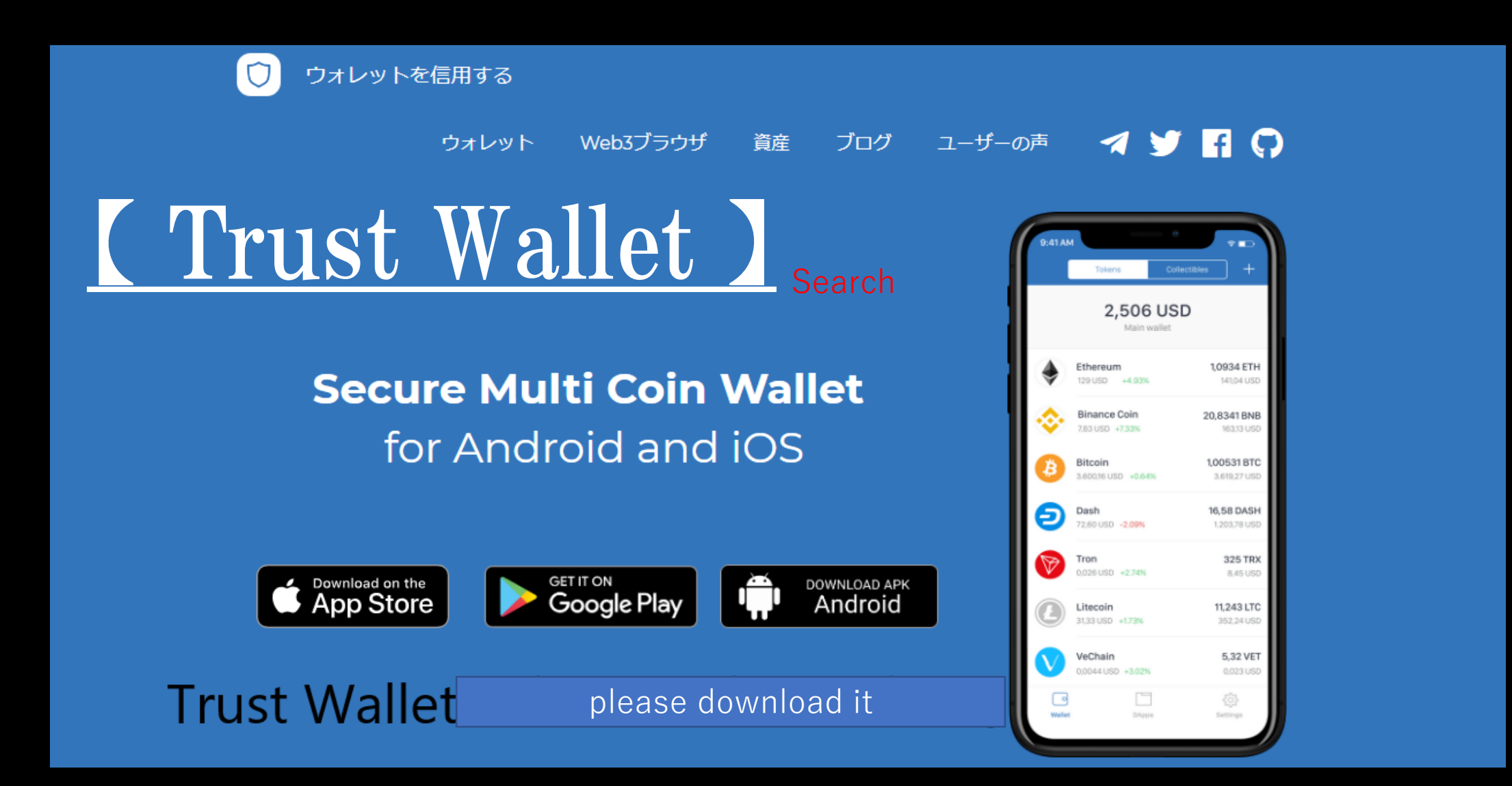

| ullau 充 |  |
|---------|--|
|---------|--|

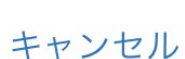

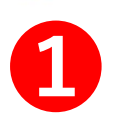

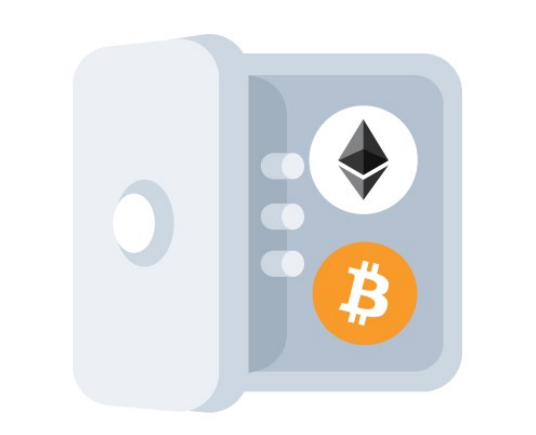

15:45

96%

プライベートでセキュア

秘密鍵がデバイスから離れることはありません。

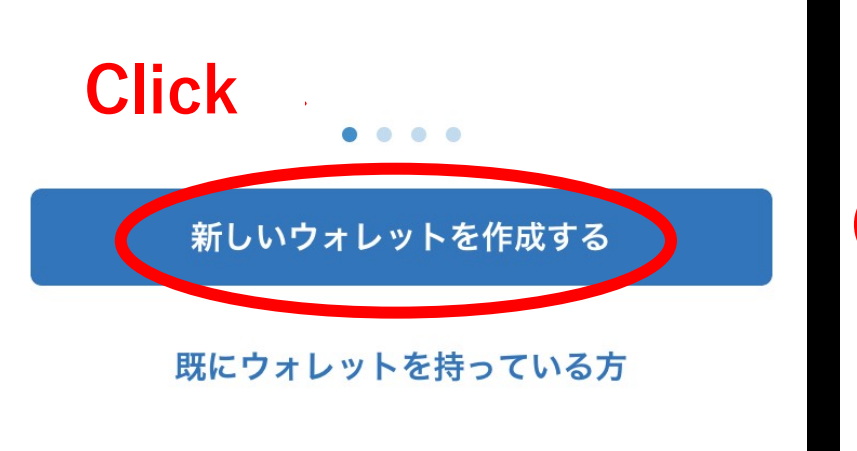

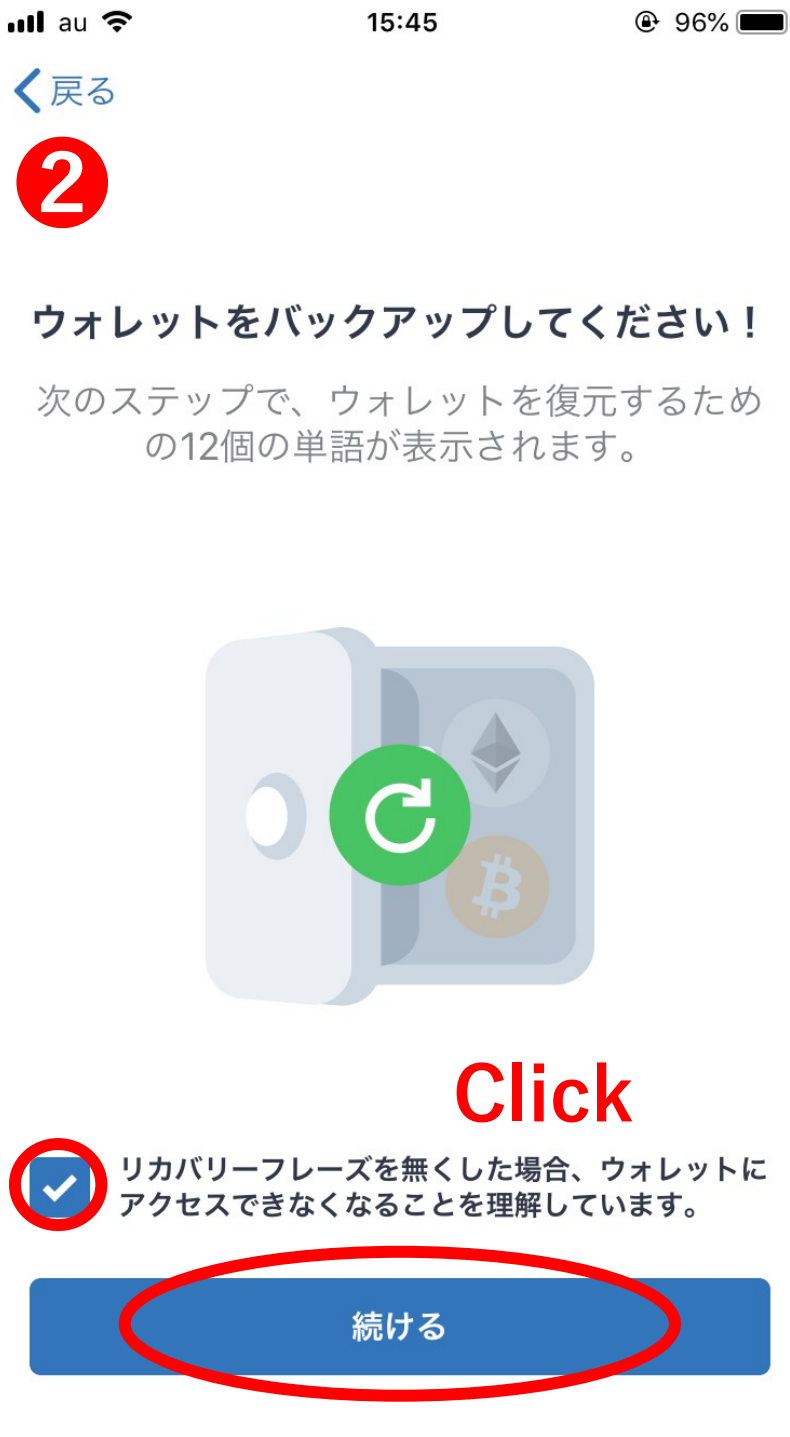

 Click on "Create a new wallet".
 2
 Please put a check mark on □Click "Continue".

If you go to this next screen, 12The phrase of the English word comes out.These 12 phrases become phrases necessary to restore data on another terminal if your smartphone is broken or damaged.Therefore, be sure to write the phrase on paper,Please keep it in a safe place. 3

15:45

610

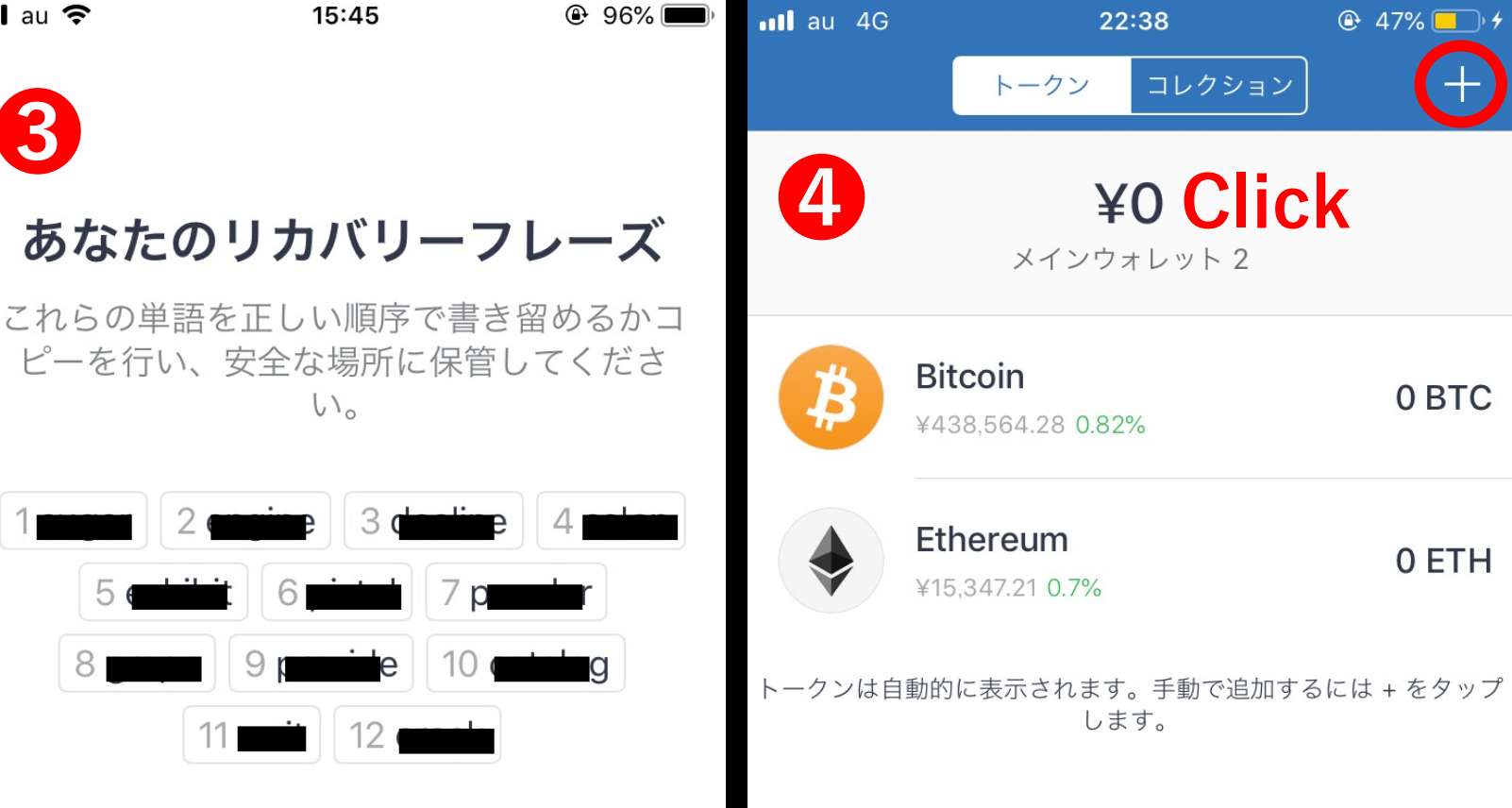

ウォレット

DApps

3 If you teach this phrase to others, Because other people can operate it freely, Please do not teach.

Click "Continue" and this will create a wallet and completed.

## [4]

⊕ 47% □ +

0 BTC

0 ETH

205

設定

The wallet token screen Open the upper right + button please click.

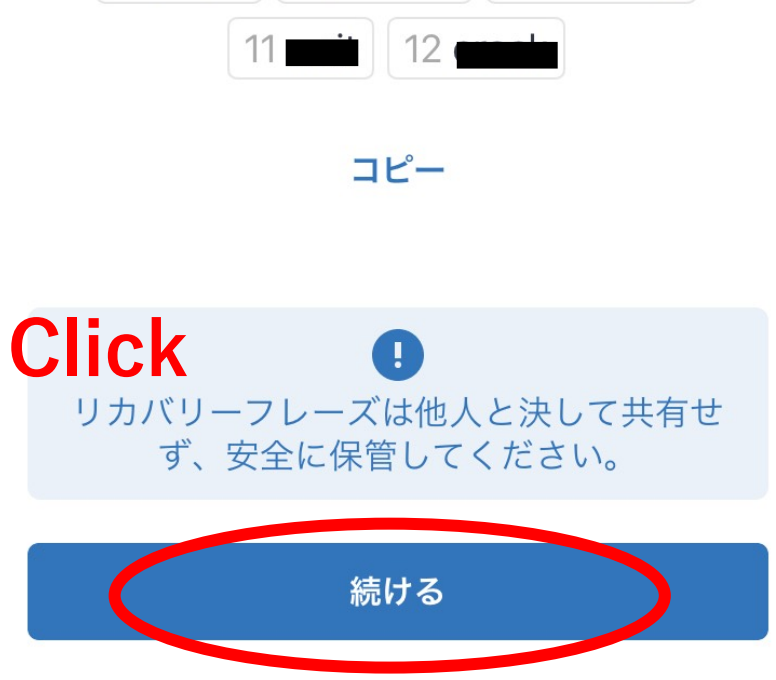

|                          | 40%                                                                            | au 4G                                                                             |                                               | 22.38                                         | • 48                                          | %^                                              |
|--------------------------|--------------------------------------------------------------------------------|-----------------------------------------------------------------------------------|-----------------------------------------------|-----------------------------------------------|-----------------------------------------------|-------------------------------------------------|
| トークン                     | + •••                                                                          | キャンセル                                                                             | カスタム                                          | トークンの追                                        | 加                                             | 完了                                              |
| · <sup>クンの検索</sup> Click |                                                                                | ネットワーク                                                                            | ク                                             |                                               | Ethereu                                       | um >                                            |
| Bitcoin                  |                                                                                | 6                                                                                 |                                               |                                               |                                               |                                                 |
|                          |                                                                                | コントラク                                                                             | トアドレス                                         | ( <b>1)</b> Pa                                | asting                                        |                                                 |
| Litecoin                 | $\bigcirc$                                                                     | 名称                                                                                |                                               | (2)                                           |                                               |                                                 |
| Dash                     | $\bigcirc$                                                                     | シンボル                                                                              |                                               | (3)                                           |                                               |                                                 |
|                          |                                                                                | ケタ数(Dec                                                                           | imals)                                        | (4)                                           |                                               |                                                 |
| Ethereum                 |                                                                                |                                                                                   |                                               |                                               |                                               |                                                 |
| Ethereum Classic         | $\bigcirc$                                                                     |                                                                                   |                                               |                                               |                                               |                                                 |
|                          |                                                                                |                                                                                   |                                               |                                               |                                               |                                                 |
| ICON                     | $\bigcirc$                                                                     |                                                                                   |                                               |                                               |                                               |                                                 |
|                          |                                                                                |                                                                                   |                                               |                                               |                                               |                                                 |
|                          | トークン<br>クンの検索 Click<br>Bitcoin<br>Litecoin<br>Dash<br>Ethereum Classic<br>ICON | トークン<br>クンの検索<br>Click<br>Bitcoin<br>Litecoin<br>Dash<br>Ethereum Classic<br>ICON | トークン     ・・・・・・・・・・・・・・・・・・・・・・・・・・・・・・・・・・・・ | トークン     ・・・・・・・・・・・・・・・・・・・・・・・・・・・・・・・・・・・・ | トークン     ・・・・・・・・・・・・・・・・・・・・・・・・・・・・・・・・・・・・ | トークン       ・・・・・・・・・・・・・・・・・・・・・・・・・・・・・・・・・・・・ |

5

Please click + on the upper right of the next screen as well.

6 Please enter (1) to (4).

(1) <u>0x25543DB4Ff6a57affB219c</u> <u>cA074A1e983c024C18</u>

(2) Earth Power Coin

(3) <u>EPC</u>

(4) <u>18</u>

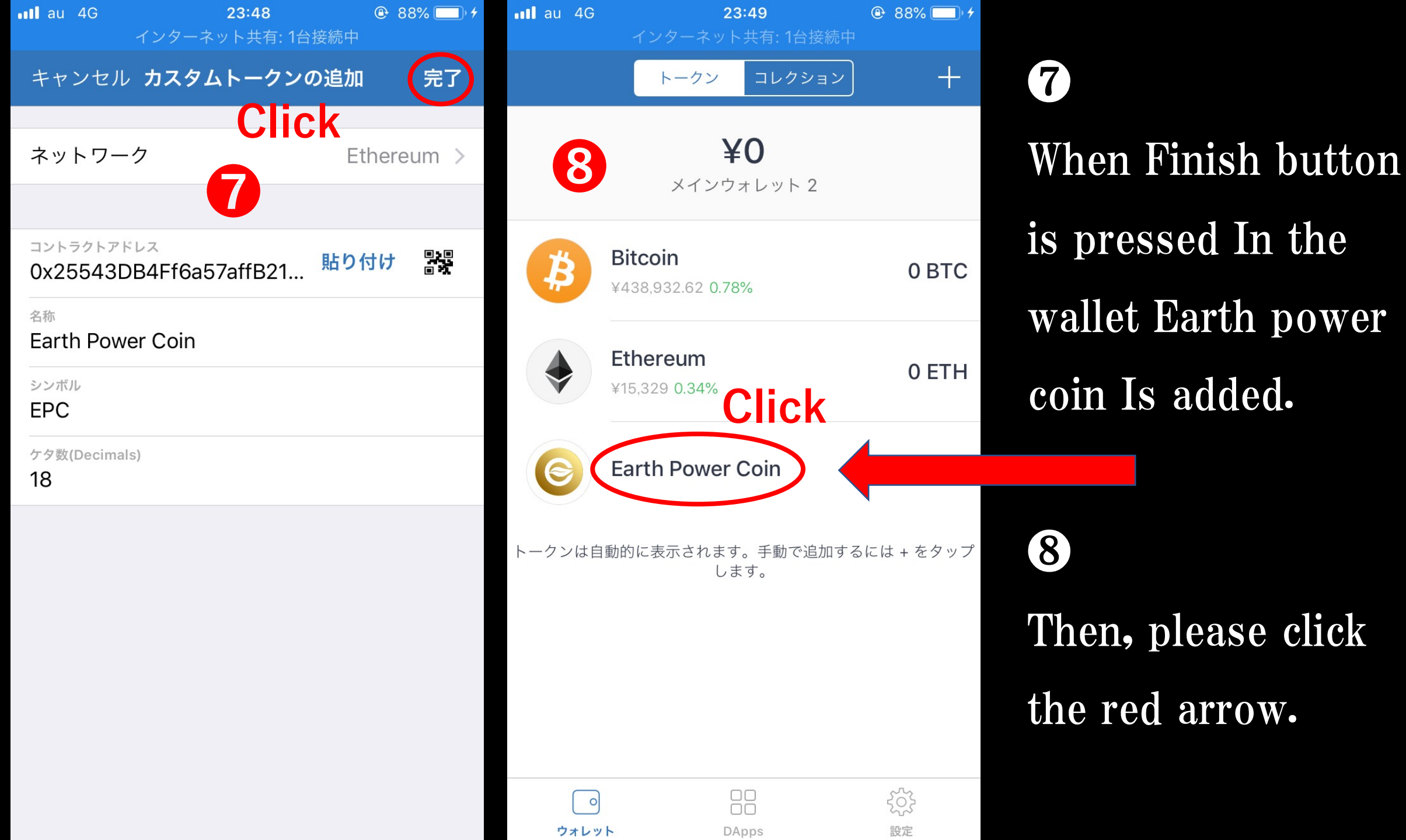

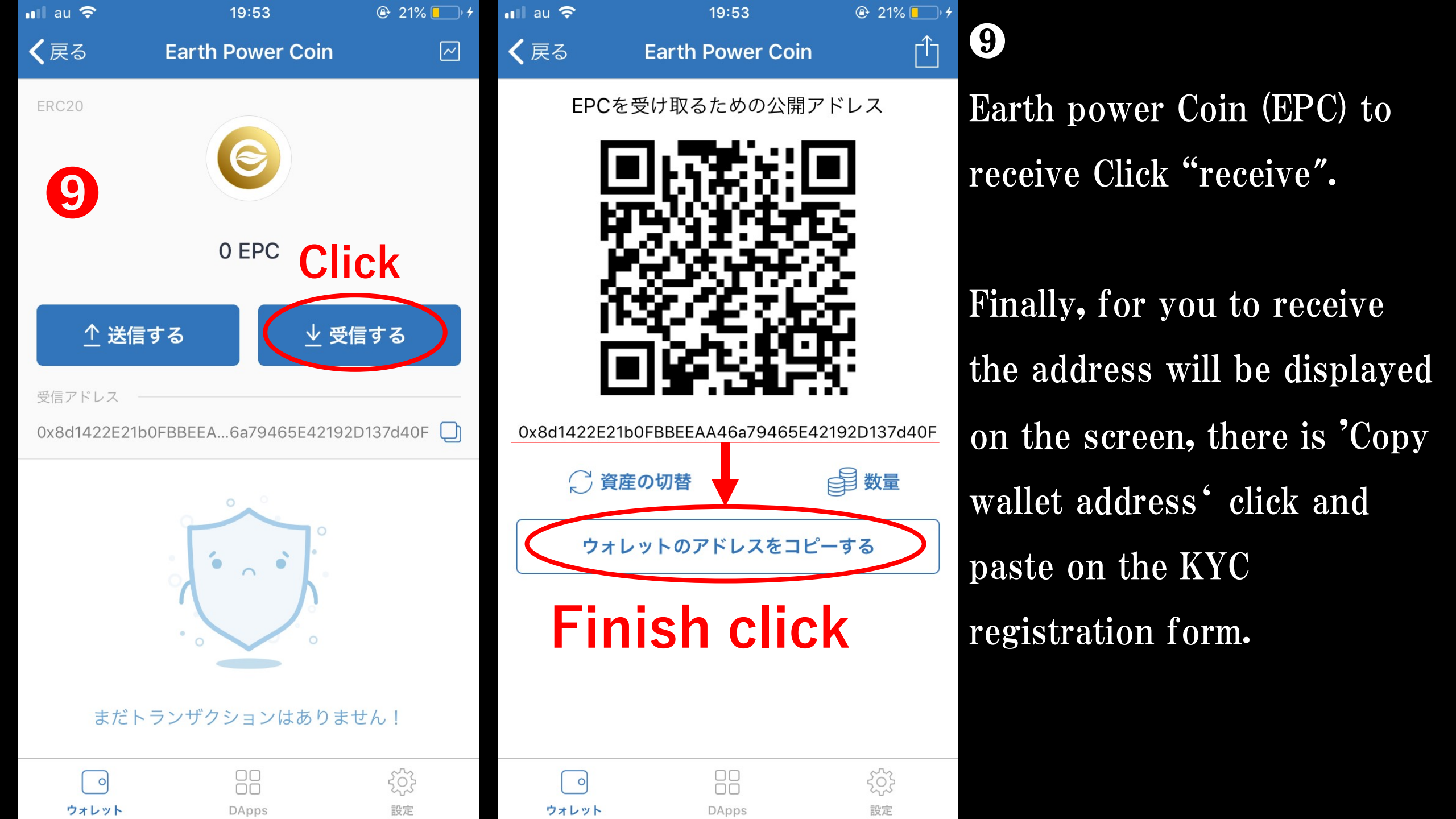